## How to disable the cover sheet for the printer

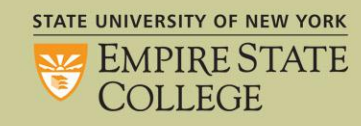

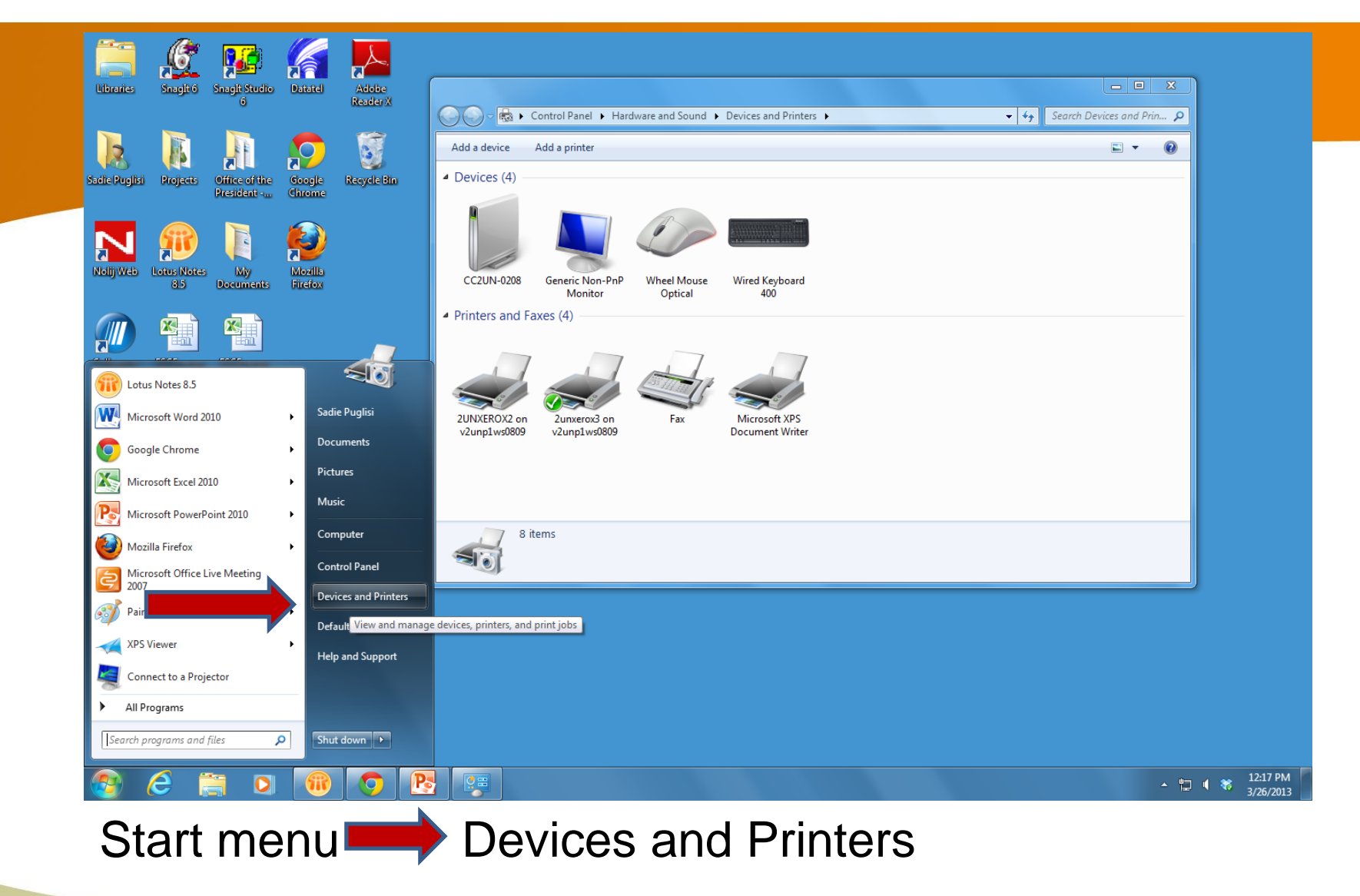

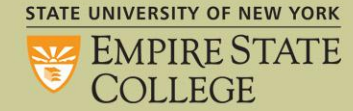

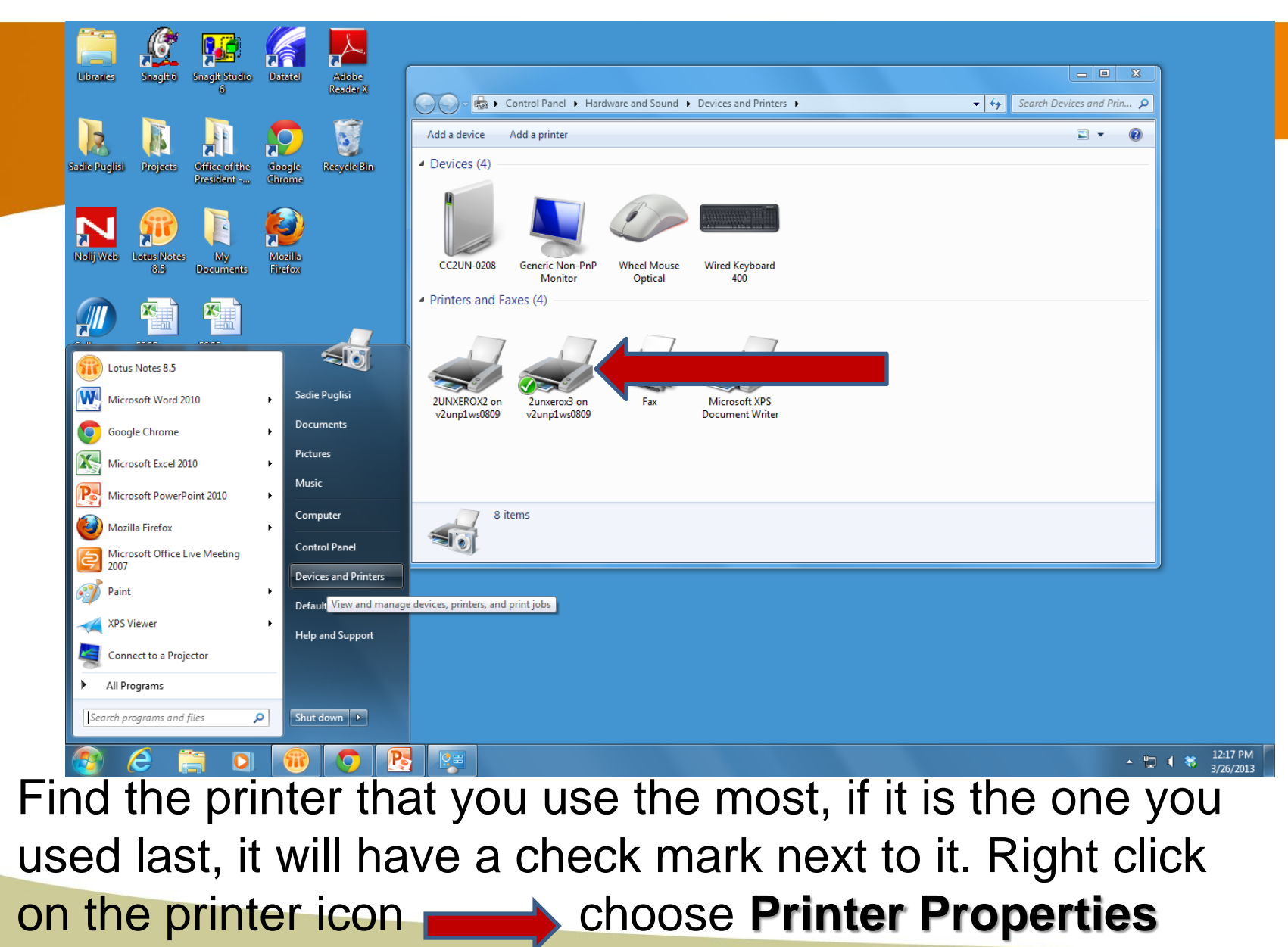

STATE UNIVERSITY OF NEW YORK

| Contraction of the second | Security    | Device Settin                           | gs Configuratio    | n Optione        | 10 |
|---------------------------|-------------|-----------------------------------------|--------------------|------------------|----|
|                           | General     | Sharing Ports                           | Advanced           | Color Management | ×  |
| Adaba Dandar              | 100         |                                         |                    |                  |    |
| 9                         | 52          | 2UNXEROX3                               |                    |                  |    |
| 1                         | Location    |                                         |                    |                  | ř. |
| Datatel                   | Comment     |                                         |                    |                  |    |
|                           | - Shinaric  |                                         |                    |                  |    |
|                           | Modet >     | Model: Xerox WarkCentre 7665 rev 2.0 PS |                    |                  |    |
|                           | Features    | Features                                |                    |                  |    |
|                           | Color: Yes  |                                         | Paper available:   |                  |    |
|                           | Double-side | ed Yes                                  | Letter (8.5 x 11") | 0                |    |
| 200 C                     | Staple: No  |                                         |                    |                  |    |
| Lotus Notes<br>8.5        | Speed 75    | ppm                                     |                    |                  |    |
|                           | Maximum n   | esolution: 600 dpi                      |                    | 2                |    |
| 3                         |             |                                         |                    |                  |    |
| Recycle Bin               |             | Printing                                | Preferences        | )                | 1  |
|                           |             |                                         |                    |                  | _  |
|                           |             |                                         | N                  |                  |    |

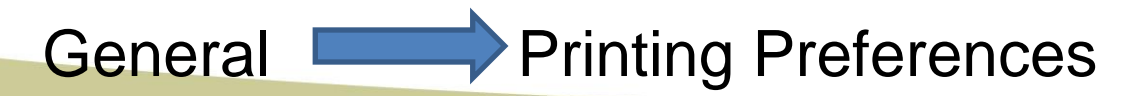

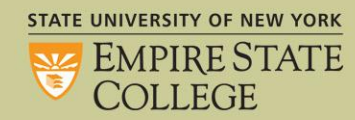

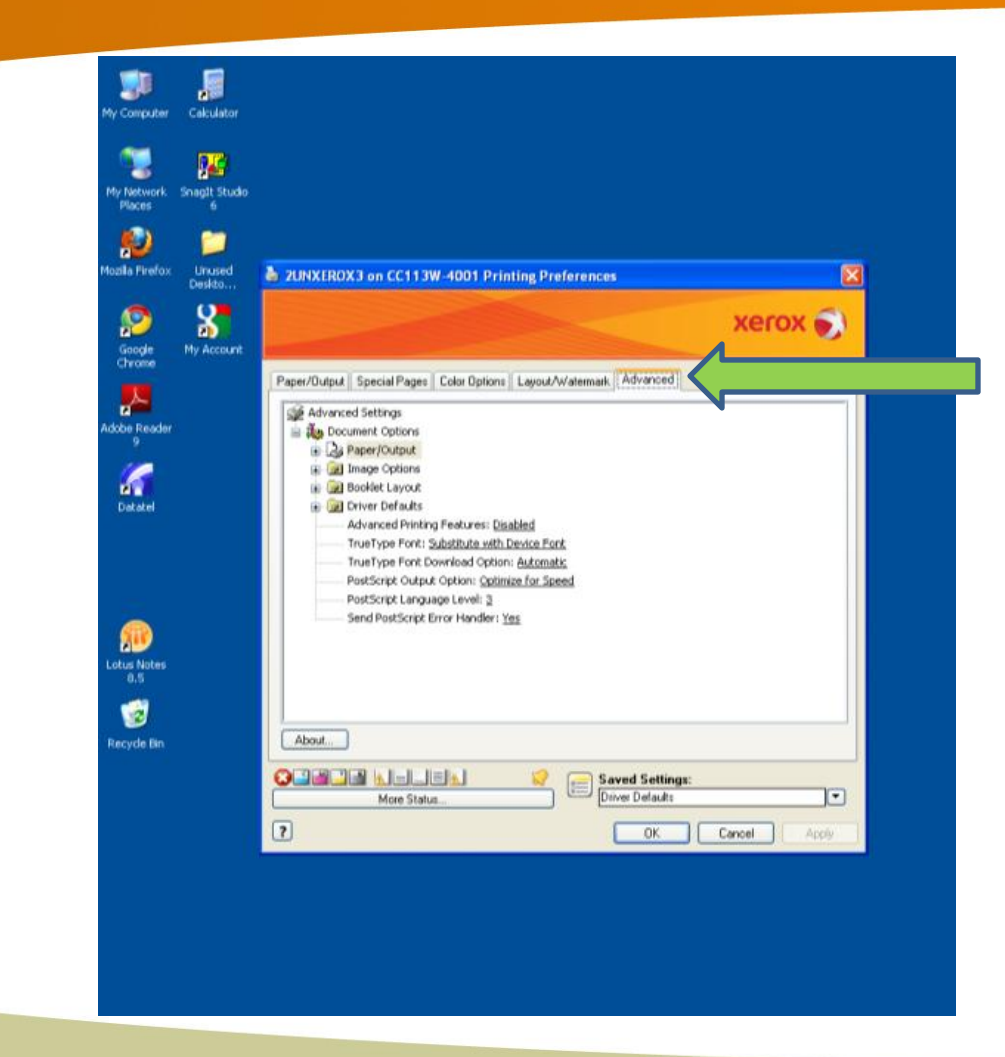

STATE UNIVERSITY OF NEW YORK EMPIRE STATE COLLEGE Advanced

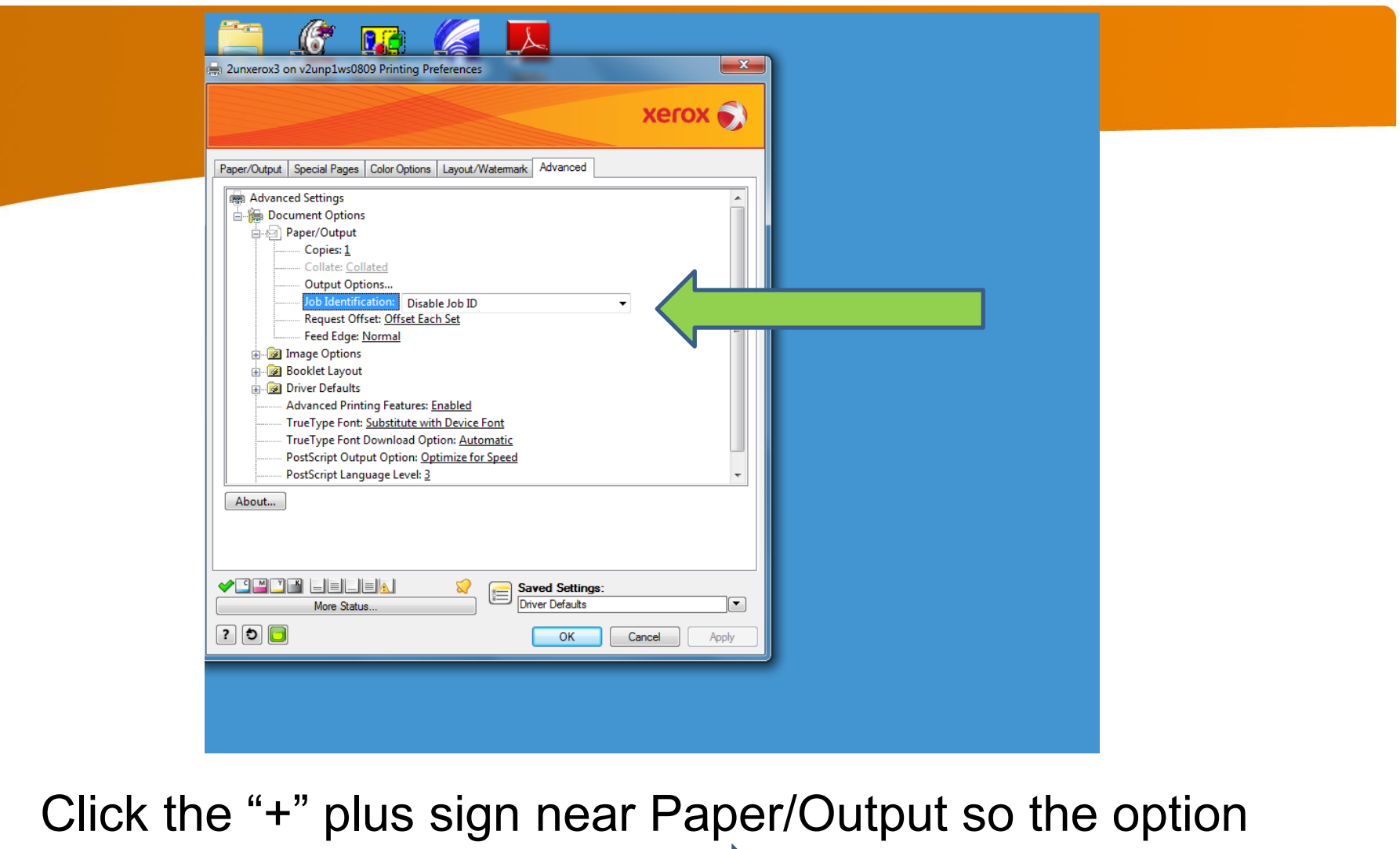

Click the "+" plus sign near Paper/Output so the option tree appears underneath. Click on "Job Identification" so a drop down of options appears.

COLLEGE

| 2unxerox3 on v2unp1ws0809 Printing Preferences                                                                                                    |
|----------------------------------------------------------------------------------------------------|
| Peper/Cutput Seecial Pages   Color Options Layout/Watemark Advanced  Advanced Settings  Advanced Settings  Copies: 1 Colore Collated Coluput Options.  Bob Identification Disable Job ID  Request Offset: Qff Disable Job ID  Request Offset: Qff Disa |
| Saved Settings:       More Status       Driver Defaults       OK     Cancel                                                                                                    |

## So a cover sheet will not print at all, choose "Disable Job ID". Then "OK"

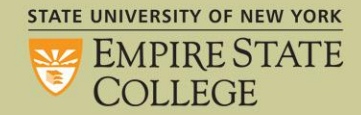